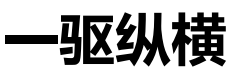

版本号: v1.0

# 用户指南

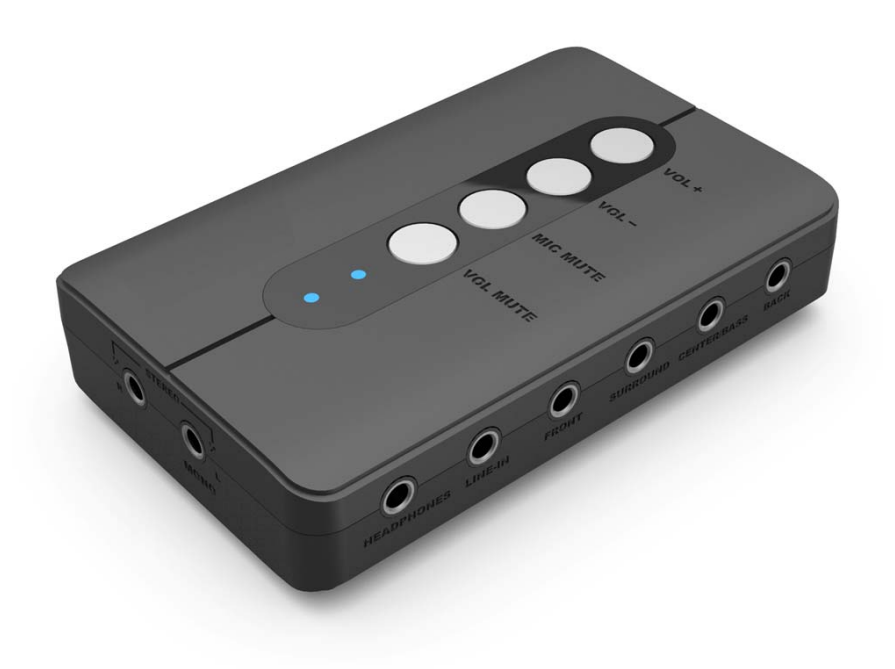

### 版权和注册商标

一驱纵横是深圳宇泰电子有限公司及其附属公司的注册商标。本文档中提到的所有其他注册商标或未注册商标均为其各自所有者的专属财产。

# 产品目录

| 编号 | 内容                  | 页面  |
|----|---------------------|-----|
| 1  | 产品简介                | 第1页 |
| 2  | 接口介绍                | 第2页 |
| 3  | 驱动软件安装(WINDOWS 操作篇) | 第3页 |
|    | 一、驱动程序的获取及安装        | 第3页 |
|    | 二、驱动软件安装验证          | 第5页 |
|    | 三、Windows系统输出默认设备确认 | 第7页 |

### ■ 支持模拟7.1音频输出(2/2.1/4/6/8-不同声道输出效果需要预先进行设置。)

- 支持光纤直通输入、输出工作模式。
- 支持双麦克风输入。(麦克风输入为单声道)
- ■带麦克风静音开关、模拟音频输出静音开关、及模音量调整大小按钮。(※只控制模拟输出)
- 支持双工录音、回放
- 支持44.1KHz和48 KHz的采样率

备注: 产品的光纤接口只支持立体声。(光纤音量的调整无法使用产品上的按钮进行控制)

### 产品简介

感谢您购买一驱纵横 U2AUDI07-1外置游戏声卡!此款外置USB声卡,将您的PC或笔记本升级为震撼的7.1音频娱乐系统。连接一根简单的USB线,即可享受高品质的超保真音效。7.1环绕声道输出、耳机输出、独特的双麦输入(MIC x 2)、光纤数字输出,让您方便地连接各种设备,舒适地享受音乐,也同时让您无障碍地互联网交流,无论是网聊还是K歌。

### 最低系统需求

• Intel Core<sup>™</sup>2 Duo 处理器2.2 GHz、AMD Athlon 64x2 双核或同等的处理器

• Intel、AMD 或100% 兼容的主板芯片组

• Microsoft® Windows®10 32-bit 或64-bit、Windows 8.132-bit 或64-bit、Windows 8 32-bit 或64-bit、Windows 7 32-bit 或64-bit、Windows XP 32-bit 或64-bit、Windows XP 32-bit 或64-bit、Service Pack 2 (SP2)

- 1 GB RAM
- 600 MB 可用硬盘空间
- •耳机或有源音箱(需另行选购)
- 空闲的USB 端口 (建议使用USB 2.0)
- •Internet 连接

### 更多帮助

请访问 www.vtop.shop 获取最新的新闻和产品信息。该网站还有关于购物、技术支持 和驱动程序更新方面的信息。 https://www.vtop.shop/pages/fag\_u2audio71\_settings

### 包装内物品

1x一驱纵横U2AUDIO7-17.1声卡

- 1 x USB2.0 数据线
- 1 x 说明书

产品特性

### 系统需求

- •可用USB2.0接口An available USB port
- •操作系统: Windows® 10/8/7

## 接口介绍

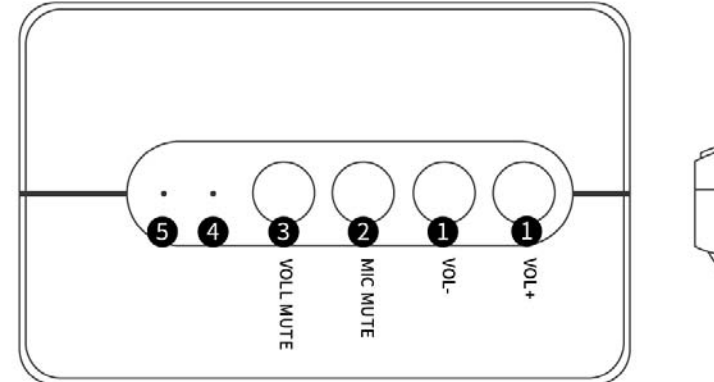

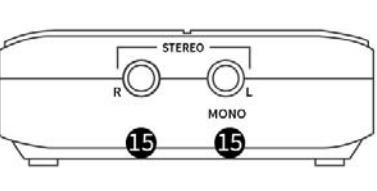

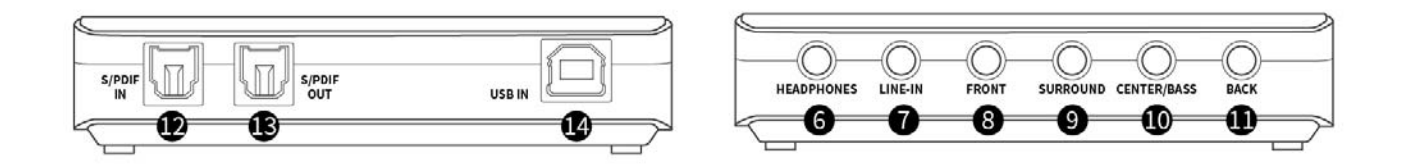

| 增加/减小模拟音频音量输出                       |
|-------------------------------------|
| 麦克风静音开关                             |
| 模拟音频输出静音开关                          |
| 麦克风静音指示灯                            |
| 电源指示灯                               |
| 耳机接口(3节式耳机接口)*调音台为Speaker模式的时候。     |
| 线性输入插孔(3节式接口)接至外部立体声音源(如MP3播放机      |
| 或CD 播放机)的线性输出。                      |
| 前置喇叭接口(3节式接口)                       |
| 环绕音频接口(3节式接口)*在4、6、8声道输出模式下工作。      |
| 中置/低音炮输出插孔。接至有源7.1音箱系统的中置/低音炮声道输    |
| 入或连接家庭影院放大器的多声道输入。                  |
| 后置输出插孔(3节式接口)*只工作在8声道模拟输出模式下。       |
| 光纤S/PDIF                            |
| 接至带光纤接口的录音/播放设备(如MD录音机、DAT录音机或外     |
| 置放大器)的光纤输入端。                        |
| 通过USB 连接线连接电脑。                      |
| 麦克风输入Mic (1) + Mic (2) *单声道插孔连接麦克风。 |
|                                     |

### 驱动软件安装 (WINDOWS 操作篇)

在没有安装驱动的情况下一驱纵横U2AUDI07-1**只支持立体声输出**。若要使用音频设备的所有高级功能,我 们还需要安装驱动程序。

### 一、驱动程序的获取及安装

- 1. 在安装驱动前,请将一驱纵横U2AUDI07-1外置游戏声卡与您的电脑连接好。
- 2. 下载并解压驱动程序。 (https://www.vtop.shop/pages/u2audio7-1)
- 3. 鼠标右击Setup.exe 选择"以管理员身份运行(A)"进行程序安装。

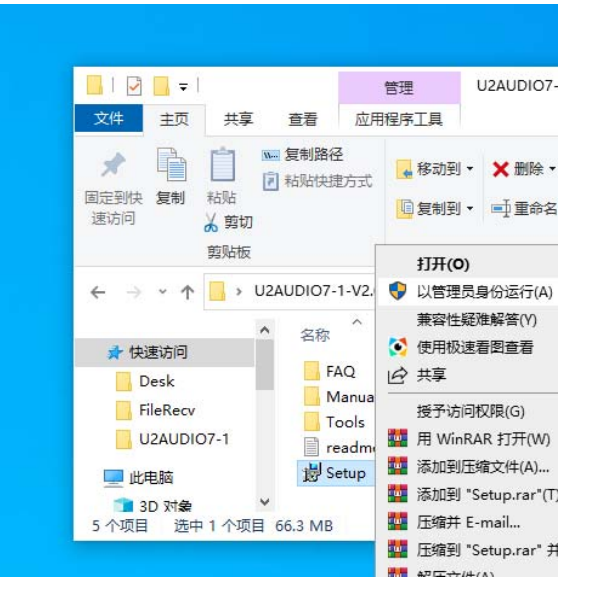

4. 点选"安装"开始安装驱动程序。

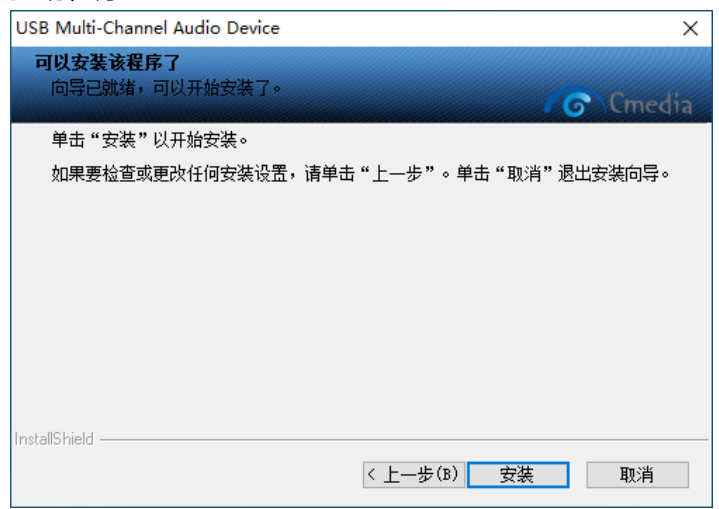

### 5. 点选"下一步(N)",继续安装。

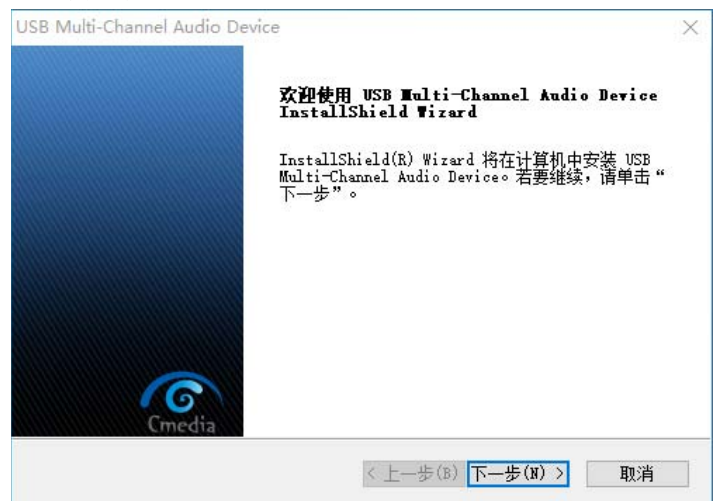

6. 点选"我接受许可证协议中的条款(A)",然后点选"下一步(N)"继续安装。

| USB Multi-Channel Audio Device                                                                                                    | ×   |
|----------------------------------------------------------------------------------------------------|-----|
| <b>许可证协议</b><br>请仔细阅读下面的许可证协议。                                                                                                    | dia |
| END-USER LICENSE AGREEMENT<br>IMPORTANT                                                                                                    | ^   |
| PLEASE READ THE TERMS AND CONDITIONS OF THIS END-USER LICENSE<br>AGREEMENT CAREFULLY BEFORE CONTINUING WITH THIS PROGRAM INSTALL.                                                                                                    |     |
| C-MEDIA ELECTRONICS INC. ("C-MEDIA")'s End-User License Agreement<br>('EULA") is a legal agreement between You (either an individual or a<br>single entity) and C-MEDIA for the C-MEDIA software("SOFTWARE"). By<br>installing, copying, or otherwise using the SOFTWARE, You agree to be<br>bound by the terms of this EULA. If You do not agree to the terms of | ~   |
| <ul> <li>我接受许可证协议中的条款(A)</li> <li>我不接受许可证协议中的条款(D)</li> </ul>                                                                                                    |     |
| <上一步(B) 下一步(N) > 取消                                                                                                    |     |

"

7.安装进行完毕后, 点选"是, 立即重新启动计算机。

| USB Multi-Channel Audio Device |                                                                                                    |  |  |
|--------------------------------|----------------------------------------------------------------------------------------------------|--|--|
|                                | InstallShield Wizard 完成<br>InstallShield Wizard 已成功安装 USB<br>Multi-Channel Audio Device, 在使用该程序之前, 必<br>须重新启动计算机。 |  |  |
|                                | <ul><li>●是,立即重新启动计算机。</li><li>○否,稍后再重新启动计算机。</li></ul>                                                            |  |  |
|                                | 从驱动器中取出所有磁盘,然后单击"完成"以完成安<br>装。                                                                                    |  |  |
| Cmedia                         | < 上—步(B) <b>完成</b> 取消                                                                                             |  |  |

8. 重新启动电脑后,在电脑桌面右下脚会显示一驱纵横U2AUDI07-1的设置图标。

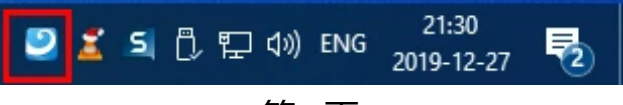

### 二、驱动软件安装验证

**前提**:请确保一驱纵横U2AUDI07-1外置游戏声卡与您的电脑连接。 为确保驱动程序安装正常,我们依然需要对安装程序进行一次验证。验证步骤如下:

1. 鼠标右击电脑桌面开始图标 ( 💶 ) , 选择"设备管理器 (M)"

|    | 设备管理器(M)                    |
|----|-----------------------------|
|    | 网络连接(W)                     |
|    | 磁盘管理(K)                     |
|    | 计算机管理(G)                    |
|    | Windows PowerShell(I)       |
|    | Windows PowerShell (管理员)(A) |
|    | 任务管理器(T)                    |
|    | 设置(N)                       |
|    | 文件资源管理器(E)                  |
|    | 搜索(S)                       |
|    | 运行(R)                       |
|    | <br>关机或注销(U)   >            |
| 开始 |                             |
|    |                             |

打开设备管理器,我们检查"声音、视频和游戏控制器"以及"音频输入和输出"。
 若以下内容显示正常且无黄色感叹号,则驱动安装正常。请注意:不同系统显示内容略有不同。

#### 声音、视频和游戏控制器

- USB Sound Device

#### 音频输入和输出

- SPDIF In (USB Sound Device)
- Stereo Mix (USB Sound Device)
- 麦克风 (USB Sound Device)
- 数字输出 (USB Sound Device)
- 线路输入 (USB Sound Device)
- 扬声器 (USB Sound Device)

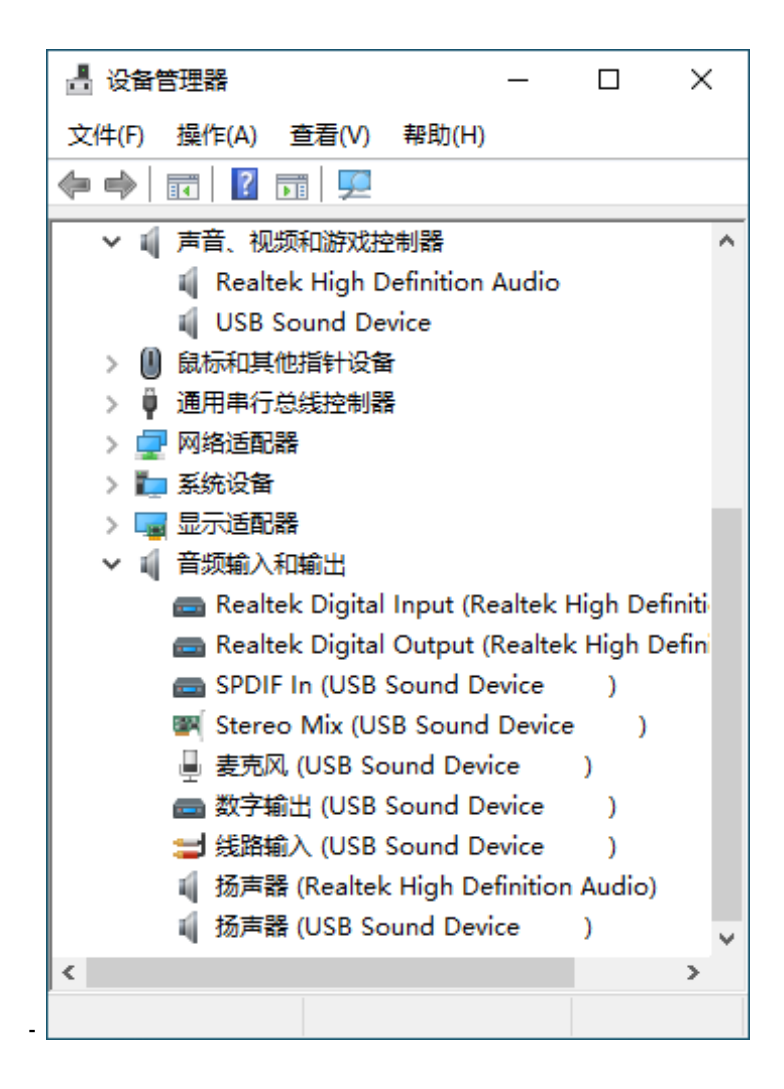

### 三、Windows系统输出默认设备确认

在驱动安装、验证好后,正常情况下,系统默认播放、录制设备已经被自动获取到。为确保无误,我们 依旧建议进行确认。点击**开始--设置--系统--声音--声音控制面板**,打开声音控制面板

播放

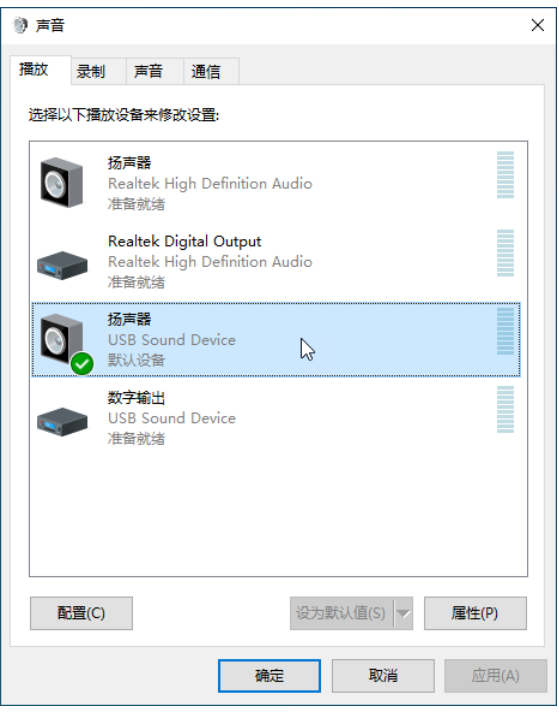

### 录制

| 🕅 声音 | )                                                              | × |  |  |  |  |  |  |
|------|----------------------------------------------------------------|---|--|--|--|--|--|--|
| 播放   | 表制 声音 通信                                                       |   |  |  |  |  |  |  |
| 选择以  | 选择以下录制设备未修改设置:                                                 |   |  |  |  |  |  |  |
|      | Realtek Digital Input<br>Realtek High Definition Audio<br>准备就绪 |   |  |  |  |  |  |  |
| J    | 麦克风<br>USB Sound Device<br>默认设备                                |   |  |  |  |  |  |  |
| *    | <b>线路输入</b><br>● USB Sound Device<br>当前不可用                     |   |  |  |  |  |  |  |
|      | SPDIF In<br>USB Sound Device<br>当前不可用                          |   |  |  |  |  |  |  |
|      | Stereo Mix<br>USB Sound Device<br>当前不可用                        |   |  |  |  |  |  |  |
| 配    | 程(C) 没为默认值(S) ▼ 属性(P)                                          |   |  |  |  |  |  |  |
|      | <b>确定 取消</b> 应用(A)                                             |   |  |  |  |  |  |  |

### 许可与版权

本文件中的信息如有变化, 恕不另行通知; 本文件中的信息不代表本公司的承诺。未经的事先书面许可, 任何机构或个人不得以任何形式或方式随意复制或传播此手册内容, 包括电子文本或机器复印、影印件和录音。